#### コンテンツ共有とは

「窓」の新機能であるコンテンツ共有機能では、これまでの対話に加えて、 同じ資料や画面をリアルタイムで共有しながらのコミュニケーションが可能になります。

この機能を活用することで、単なる会話ではなく、重要な資料をその場で確認しながら 意思疎通ができるため、共通理解が深まり、リモートでの協働がより効率的に行えます。

また、瞬時に画面を切り替えながら情報を共有できることで、スピーディーな意思決定をサポートし、 同じ場にいるかのようなリアルなコラボレーションが実現します。

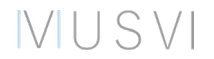

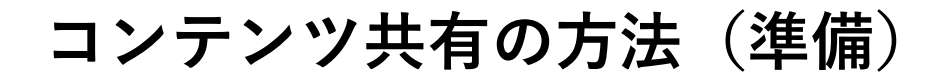

 $V \cup S V$ 

コンテンツ共有を利用するには下記の1~3の状態にしておく必要があります

- 1. 「窓」のソフトウェアバージョンをv3.1.0 以降にアップデートする ※ 接続相手も同様にv3.1.0以上にする必要があります
- 2. コンテンツ共有を利用するには任意の相手と接続しておく必要があります ※2地点接続、3地点接続のどちらでもご利用いただけます
- 3. MUSVIから提供されたHDMIキャプチャーをPCに接続します ※コンテンツ共有機能の有効化については担当営業にご確認ください

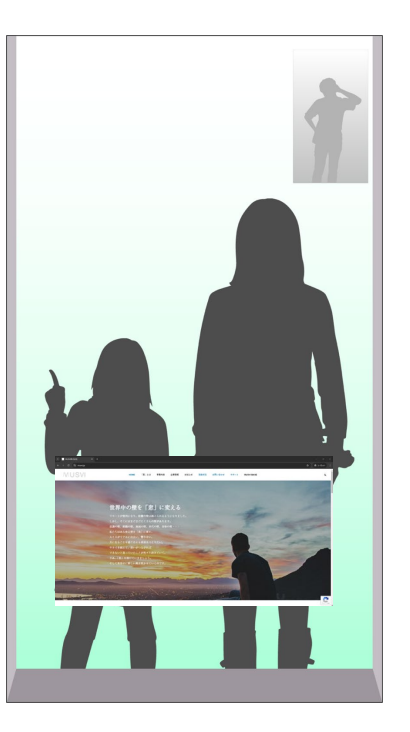

コンテンツ共有の方法(コンテンツ共有を開始する)

"コンテンツ共有"を選んで、"開始"を選択します

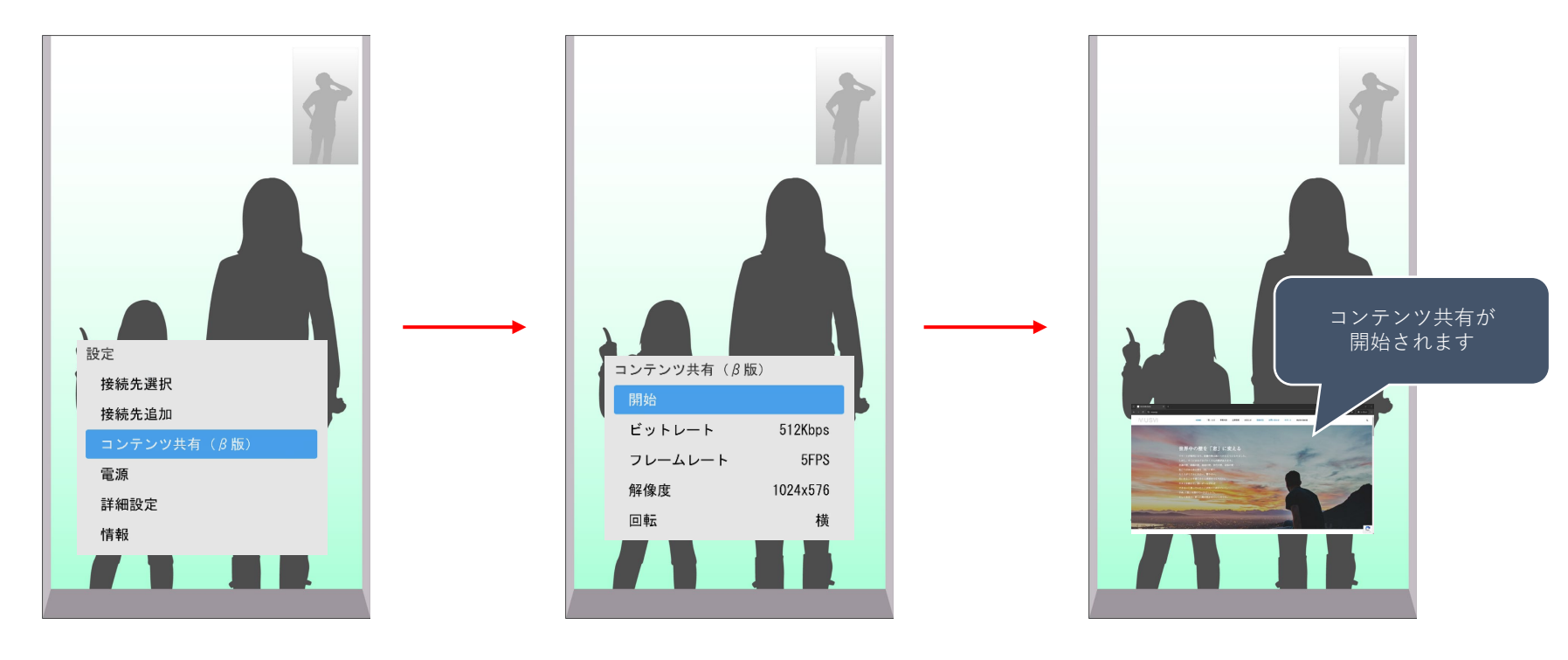

ビットレートの変更

#### "コンテンツ共有"のメニューから、"ビットレート"を選択します

**"512Kbps" "1Mbps" "2Mbps"**から選択できます

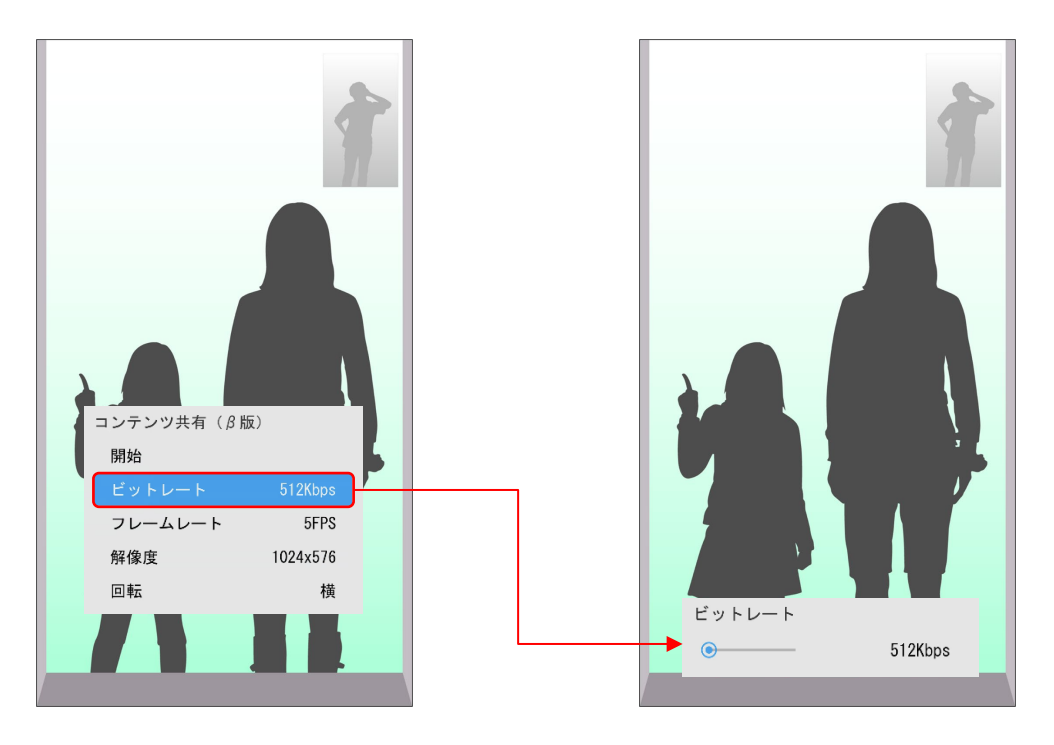

フレームレートの変更

"コンテンツ共有"のメニューから、"フレームレート"を選択します

**"5FPS" "15FPS" "30FPS"**から選択できます

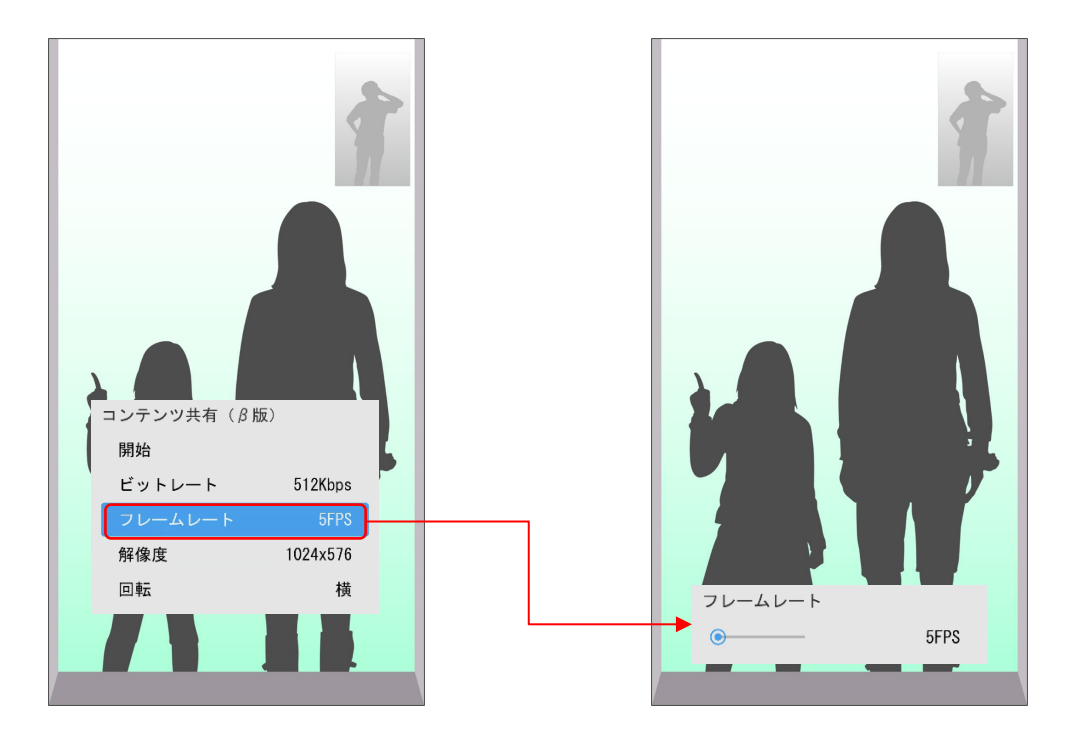

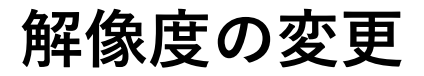

"コンテンツ共有"のメニューから、"解像度"を選択します

**"1024×576" "1280×720" "1920×1080"**から選択できます

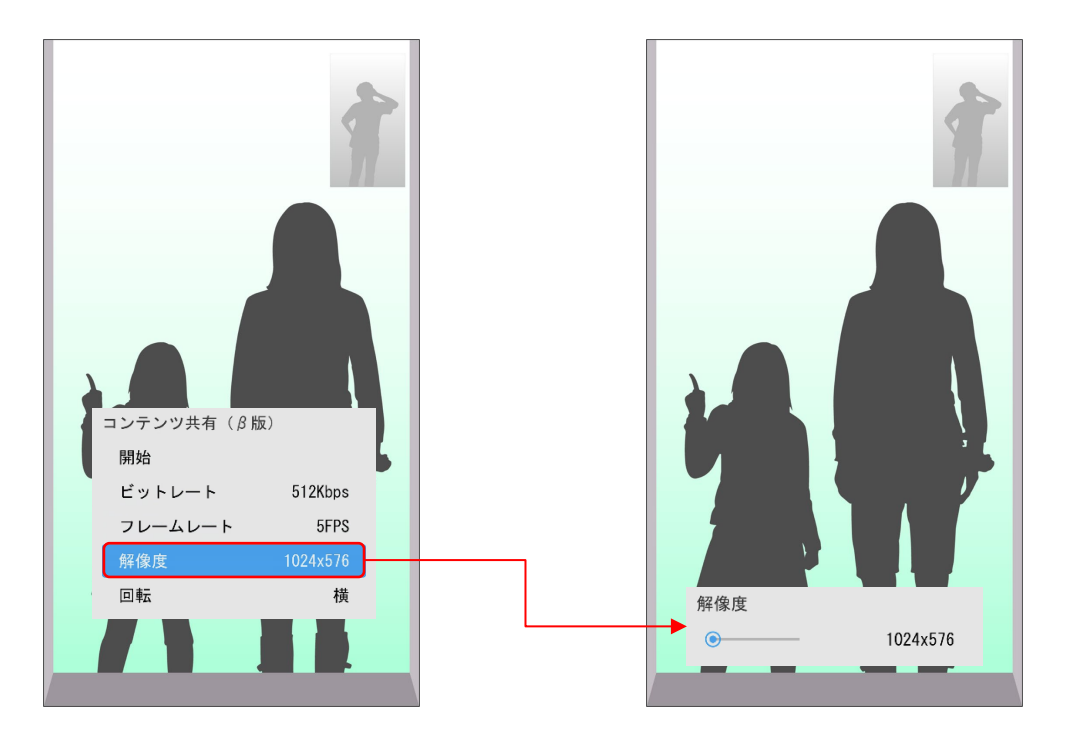

# 回転の変更

**"コンテンツ共有"**のメニューから、**"回転"**を選択します

"横" "縦" "横(反対向き)" "縦(反対向き)" から選択できます

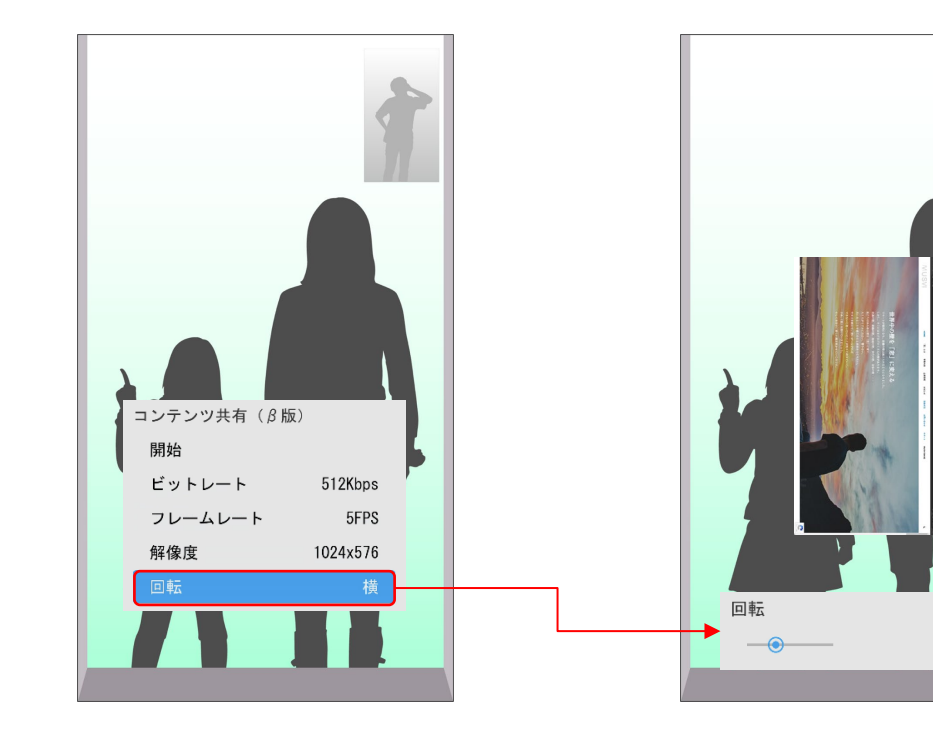

縦

# コンテンツ共有画面の位置/サイズ変更について

コンテンツ共有中にリモコンの"決定ボタン"を押すと 共有画面にフォーカスが当たります

フォーカスの色によって位置/サイズの変更を行えます

位置/サイズの変更はリモコンの"上下左右のボタン"で変更できます

水色の枠:位置変更

紺色の枠:サイズ変更

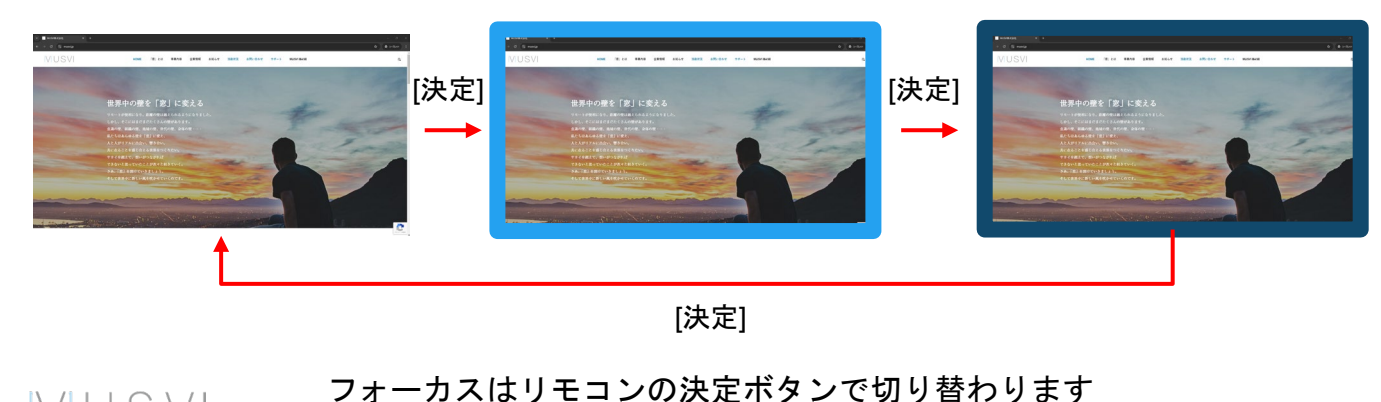

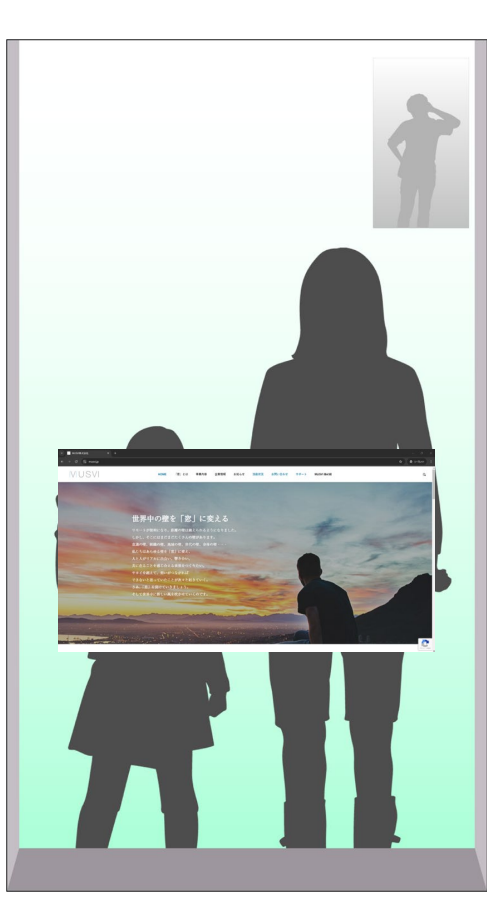

コンテンツ共有を終了する

"コンテンツ共有"を選んで、"終了"を選択します

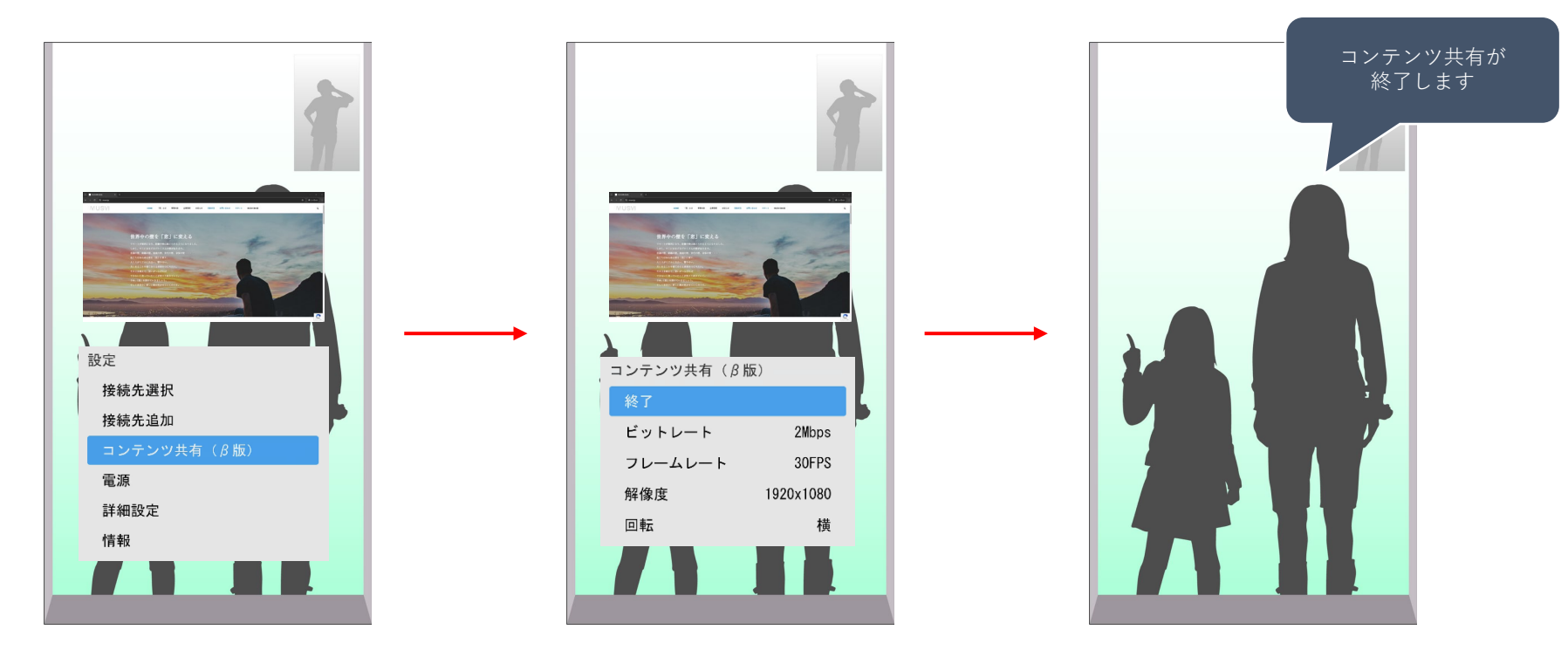

# コンテンツ共有の注意点

コンテンツ共有中に、接続相手がコンテンツ共有を開始した場合、 接続相手のコンテンツ共有が優先され、表示されます

3地点共有中でもご利用いただけます

コンテンツ共有は有料オプションです

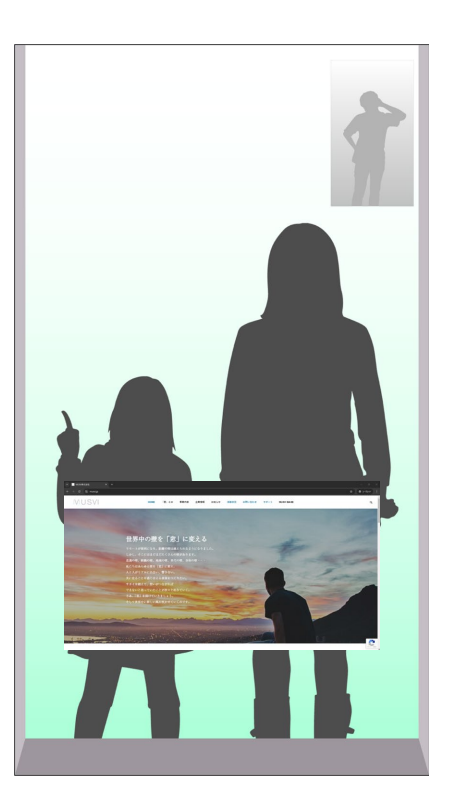

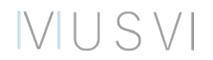